# 上海立信会计金融学院 采购与合同管理信息平台合同支付 用户手册

version 1.0

# 采购与合同管理中心

## 2025年7月1日

采购与合同管理信息平台 技术支持 联系人:李瑞杰 联系电话:182-3544-0844

## 目录

| 1. | 系统登录      |           |
|----|-----------|-----------|
|    | 1.1. PC 端 | 入口1       |
|    | 1.1.1.    | 登陆1       |
|    | 1.1.2.    | 系统首页1     |
| 2. | 合同支付      |           |
|    | 2.1. 设置台  | 合同支付经办人2  |
|    | 2.2. 查询台  | 3同4       |
|    | 2.3. 付款   |           |
|    | 2.3.1.    | 提交财务付款5   |
|    | 2.3.2.    | 财务驳回6     |
|    | 2.3.3.    | 查看财务支付情况7 |
|    | 2.4. 注意事  | 事项7       |

采购与合同管理信息平台 技术支持 联系人:李瑞杰 联系电话:182-3544-0844

# 使用说明

# 1. 系统登录

## 1.1. PC 端入口

#### 1.1.1.登陆

通过 https://zfzx.lixin.edu.cn/lxlogin.jsp 打开统一身份认证登录界面,

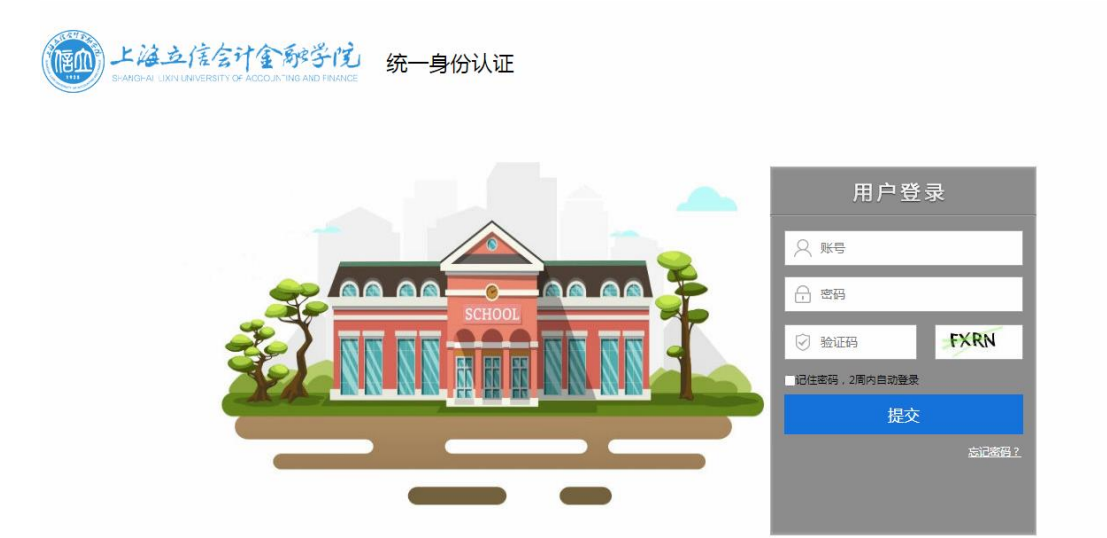

输入统一身份认证账号及密码,点击提交后进入系统首页。

#### 1.1.2.系统首页

登陆成功后,进入系统首页。

| L は立住を計金が学行 采购与合同管理信息平台<br>SWM SHAL LUM LUMPERST OF ACCOUNTING AND FRANCE | 2025-03-01<br>15:07:03 星期六<br>超級管理… <sup>〇</sup> の退出 |
|---------------------------------------------------------------------------|------------------------------------------------------|
| ・・・・・・・・・・・・・・・・・・・・・・・・・・・・・・・・・                                         | R 時申请 Contract                                       |
| A 专家库 / Expert ④ A 供应商库 / Supplier                                        | <ul> <li>综合管理 / Administration</li> </ul>            |
| <b>项目信息</b> 关键字:                                                          | 单号/名称/部门/申请人/联系人/采购原由/采购内容 查询 高级查询 >                 |
| 待办理 0 个   已办理 1 个   我申请的 9 个   全部 1164 个                                  | 排序 ≑ 10条/页 ~                                         |
| Q2025020702 中空回射器采购 ⑨ 2222元 函 & 超级管理员 ◎ 2025-02-07 17:44 63               | /提交审批                                                |
| 今合同进程<br>合同进程<br>合同进程<br>か<br>か<br>か<br>か<br>か<br>か<br>か<br>か<br>か        |                                                      |

首页上方是常用功能的链接。包括"业务办理"、"采购计划"、"采购申请"、"合同申请"及"综合管理"。

点击"业务办理",打开系统消息界面,可以在该功能中查看各类系统消息,审核各项 业务。

| 当前位置: | 首页                 |           |              |     |   |      |                   |              |
|-------|--------------------|-----------|--------------|-----|---|------|-------------------|--------------|
| 测试用   | <b>户1</b> 你好,登录时间: | : 2020-09 | -01 14:55:33 |     |   |      |                   |              |
| 消息    | 待处理(0)             | 通知(0)     | 标题:          | 查询  |   | 首页   | 上一页下一页尾页 每页 8     | 条 共 0 条记录 Go |
| 序号    | 发件人                |           |              | 消息根 | 題 |      | 接收时间              | 操作           |
|       |                    |           |              |     |   |      |                   |              |
|       |                    |           |              |     |   |      |                   |              |
|       |                    |           |              |     |   |      |                   |              |
|       |                    |           |              |     |   |      |                   |              |
|       |                    |           |              |     |   |      |                   |              |
|       |                    |           |              |     |   |      |                   |              |
|       |                    |           |              |     |   |      |                   |              |
| 公告    |                    |           |              |     |   | 常用功能 |                   |              |
|       |                    |           |              |     |   | 消息通知 | <b>全全</b><br>业务审批 | ▲ ■ 个人信息     |

# 2. 合同支付

## 2.1. 设置合同支付经办人

合同签订时合同经办人需指定合同支付经办人,如下:

| 时方单位统一社会信用<br>代码             | 10.000000000              | 104080804 | 10040      | 45                      |    |
|------------------------------|---------------------------|-----------|------------|-------------------------|----|
| 是否补充协议或一招多<br>年 <sup>*</sup> | 否 ~                       | 原合同编号     |            |                         |    |
| 审结日期                         | 2025-02-12                | 合同类别*     | 货物、服务      | 务采购                     | ~  |
| 合同份数*                        | 2                         | 合同页数*     | 5          |                         |    |
| 履行完毕日期 <mark>*</mark>        | 2025-06-10                | 履约验收经办人   | 「日本」       | 、不能为同一人                 | 选择 |
| 合同支付经办人                      | e ada                     | 预算编号      | Barren 1   | C-12-105-24-00. 2000.00 | 6. |
| 额度编号                         | Di i to e to the same tra | 备注        |            |                         |    |
| 申请人                          | P. JUN                    | 申请时间      | 2025-02-12 | 2 11:59                 |    |
| 关申购单                         |                           |           |            |                         |    |
| 总金额: 30000.00                | 选择申购单                     | 新增产品 删除产品 |            |                         |    |
| 反选                           | 申购单号                      | 名称        |            | 人民币总价                   | 操作 |
| DH2                          | 02500001                  | 台式计算机     |            | 30000.00                | 修改 |

点合同支付经办人右边的<sup>▼</sup>图标,可选择该合同对应预算的负责人或授权人,如果没 找到想要选择的人员,可点"其他人员",如下:

| 10 m m     |                 |
|------------|-----------------|
| 10 (b. 60) |                 |
| 其他人员       | •               |
|            | ▲ ▲ ▲ ●<br>其他人员 |

点击后系统弹出全校人员选择界面,可以选择一个非预算授权人员,不过后续需要联 系项目负责人给合同支付经办人授权,否则合同支付经办人付款时选择不了预算,无法付 款。

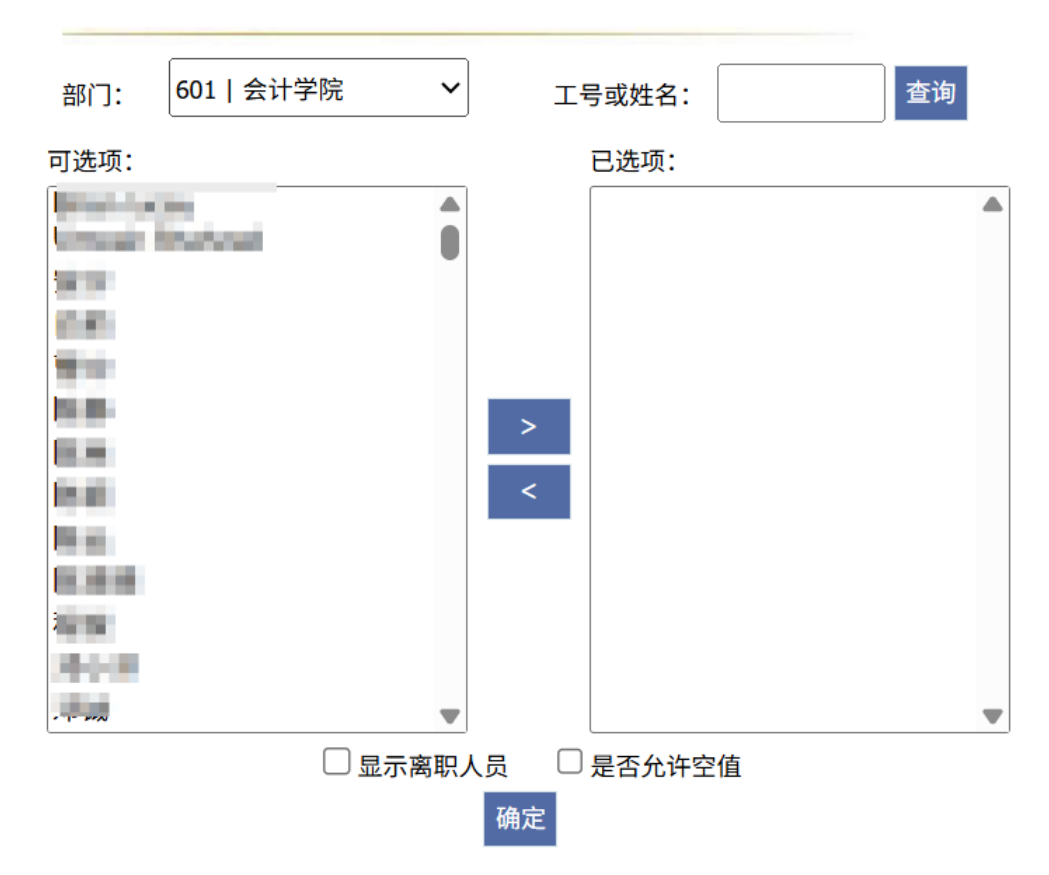

### 用户选择

#### 2.2. 查询合同

合同支付经办人点菜单"合同支付->合同支付->合同查询(支付经办人)",可以查询到合同支付经办人是本人的合同。点击合同编号,可以查看合同详情。

| 1 | 总金额: | 29,500.00  | 元输入          | 条件按Enter                   | 键查询 Q 近一年 | ~ ~       | 首页 上一页 下一页 🛙 | 尾页 当前第 | 1 页/:          | 共1页, | 1条记录 每              | 再页 20    | 条  | Go |
|---|------|------------|--------------|----------------------------|-----------|-----------|--------------|--------|----------------|------|---------------------|----------|----|----|
|   | 选择   | 合同类型       | 合同编<br>号     | 合同流水号                      | 合同名称      | 申请部<br>门  | 对方单位         | 合同金额   | 审结日期           | 申请人  | 申请时间                | 是否<br>归档 | 付款 |    |
|   |      | 电子集市<br>合同 | JS250<br>001 | D2025000<br>1 <sup>0</sup> | N. 17     | 100<br>10 | 1001030000   | 0.000  | 2025-02<br>-12 |      | 2025-02-12<br>11:59 |          | 付款 |    |
|   | 反选   | 导出         |              |                            |           |           |              |        |                |      |                     |          |    |    |

#### 2.3. 付款

对合同点"付款"时,可打开合同的付款界面,如下:

| 同编  | 3              |                | DOB 5          |                |               |                                                                                                    |          | 合同名                    | 称                  |      | 系统   | 则试-台式         | 计算机采购          | 合同            |                |      |
|-----|----------------|----------------|----------------|----------------|---------------|----------------------------------------------------------------------------------------------------|----------|------------------------|--------------------|------|------|---------------|----------------|---------------|----------------|------|
| 请部门 | ר              |                | 40.00          |                |               |                                                                                                    |          | 对方单                    | 位                  |      | 1.0  |               | CHER IN        | 10.0          |                |      |
| 同金額 | 顶              |                | 200.00         |                |               |                                                                                                    |          | 审结日                    | 期                  |      | 300  | 0.0           |                |               |                |      |
| 同支伯 | 讨经办人           |                | 1941           |                |               |                                                                                                    |          | 申请人                    |                    |      | 100  |               |                |               |                |      |
| 收/付 | 款情况 🖇          | <b>【计支付金额</b>  | : 0.00元 未      | 支付金额:          | 29500.007     | ŧ                                                                                                    |          |                        |                    |      |      |               |                |               |                |      |
| 序号  | 收/付<br>款比<br>例 | 收/付<br>款金<br>额 | 收/付<br>款条<br>件 | 预计<br>付款<br>时间 | 验收<br>后付<br>款 | 预算名称                                                                                                    | 预算<br>编号 | 额度名<br>称               | 实际<br>付款<br>金额     | 是否已付 | 付款日期 | 财务<br>凭证<br>号 | 财务<br>驳回<br>原因 | 财务<br>流水<br>号 | 提交<br>财务<br>时间 | 操作   |
| 1 9 | 10%            | 2950.00        | 验收后1年          | 2025-06-<br>09 | 否             | Number of States                                                                                                | 12.2     | 11   包干制<br>项目直接费<br>用 | 2900               |      |      |               | 过期             |               | 提交             | 申请付款 |
| 2   | 40%            | 11800.00       | 验收后1年          | 2025-06-<br>10 | 否             |                                                                                                    |          |                        |                    |      |      |               |                |               | 提交             | 申请付款 |
| 3   | 50%            | 14750.00       | 测试             | 2025-06-<br>18 | 是             | Contraction of the second second second second second second second second second second second second second s | 100.00   | 11   包干制<br>项目直接费<br>用 | 14750              |      |      |               | 测试财务<br>驳回原因1  |               | 提交             | 申请付款 |
| 算名称 | *              |                | 9.6 M I        | -115           | 10.00         | •                                                                                                    |          | 预算编                    | <b>5*</b>          |      | 0.00 | 000-00        | 100            |               |                |      |
| 度名称 | *              |                | 11   包干的       | 制项目直接          | 费用            | ~                                                                                                    |          | 实际付款                   | 欻金额 <mark>*</mark> |      | 2900 |               |                |               |                | 元    |
| 办人  |                |                | 超级管理           | 员              |               |                                                                                                    |          | 操作时间                   | 8)                 |      | 2025 | -06-09 1      | 9:26           |               |                |      |

收付款情况列表上序号列是红色背景的是当前申请付款的条款,如果要对其他条款申 请款,在对应行点"申请付款"即可。

#### 2.3.1. 提交财务付款

在上面的付款界面上选择预算名称、预算编号、额度名称,填写实际付款金额(默认 等于合同签订时填写的收/付款金额,不能超过该值),保存确认无误后点"提交财务付 款",提交成功后去财务处报销。提交成功后"提交财务时间"列有数据,如下:

| 收/作 | <b>İ款情况</b>    | 累计支付金额         | : 0.00元        | 未支付金額:         | 29500.00      | 元                                              |          |                        |                |      |      |               |                   |                            |                                   |      |
|-----|----------------|----------------|----------------|----------------|---------------|------------------------------------------------|----------|------------------------|----------------|------|------|---------------|-------------------|----------------------------|-----------------------------------|------|
| 序号  | 收/付<br>款比<br>例 | 收/付<br>款金<br>额 | 收/付<br>款条<br>件 | 預计<br>付款<br>时间 | 验收<br>后付<br>款 | 预算名称                                           | 预算<br>编号 | 额度名<br>称               | 实际<br>付款<br>金額 | 是否已付 | 付款日期 | 财务<br>凭证<br>号 | 财务<br>驳回<br>原因    | 财务流<br>水号                  | 提交财<br>务时间                        | 操作   |
| 1 0 | 10%            | 2950.00        | 验收后1<br>年      | 2025-06-<br>09 | 否             | And Descention                                 | 10.00    | 11   包干制<br>项目直接费<br>用 | 2900           |      |      |               | 过期                |                            | 提交                                | 申请付款 |
| 2   | 40%            | 11800.00       | 验收后1<br>年      | 2025-06-<br>10 | 否             | ALE DOMESTIC<br>INCOMENTS<br>A CONTRACTOR      | 111      | 11   包干制<br>项目直接费<br>用 | 11800          |      |      |               |                   | 20250625<br>00220139<br>24 | 2025-06-2<br>5 18:02:1<br>9<br>撤回 |      |
| 3   | 50%            | 14750.00       | 测试             | 2025-06-<br>18 | 是             | And contracts<br>retrievals and<br>A contracts | 122      | 11   包干制<br>项目直接费<br>用 | 14750          |      |      |               | 測试财务<br>驳回原因<br>1 |                            | 提交                                | 申请付款 |

如果提交后发现有问题需要修改可以点"撤回",修改后重新提交。

如果该条款的"验收后支付"为是,但还没填写验收单或者验收单还没审批通过,点 "提交财务付款"时会提示先进行验收,如下:

#### zfzx.lixin.edu.cn 显示

本次付款必须有验收单,请先到"合同履约-履约验收"模块添加验收单, 审批通过后方可付款。

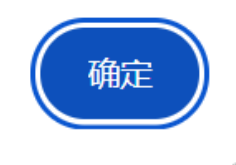

此时可联系合同履约验收经办人办理履约验收手续。

#### 2.3.2.财务驳回

合同提交财务付款后,如果财务审核不通过,驳回后系统会给支付经办人发送消息提 醒合同被驳回,如下:

| 消息 | 待办理(0) | 通知(15)  | 标题: 查询 首页 上-                                                                                                    | -页 下一页 尾页 每页 8 条       | 共 15 条记录 Go |
|----|--------|---------|----------------------------------------------------------------------------------------------------|------------------------|-------------|
| 选择 | 序号     | 发件人     | 消息标题                                                                                                    | 接收时间                   | 操作          |
|    | 1      | 100     | 您于 2025-06-23 14:44:41 申请的单据号为:YS20250001 的 验收单 已经处理结束,结论为通过。                                                                                                    | 2025-06-25 17:05:08    | 详情          |
|    | 2      | ACCESS. | 您于 2025-06-23 申请的验收单(单据号YS20250001)已经撤销审核。                                                                                                    | 2025-06-25 17:02:25    | 详情          |
|    | 3      | 104024  | 超级管理员老师您好,您的电子集市合同"系统测试-台式计算机采购合同"(合同编号: JS250001) 2025-0<br>09的付款被财务驳回,原因是:过期                                                                                                    | 6- 2025-06-23 14:51:20 | 详情          |
|    | 4      | 4404    | 您于 2025-06-23 14:44:41 甲请的单据号为:YS20250001 的 验收单 已经处理结束,结论为通过。                                                                                                    | 2025-06-23 14:45:38    | 详情          |
|    | 5      | 10.010  | 超级管理员老师您好,您的电子集市合同"系统测试"台式计算机采购合同"(合同编号:JS250001) 2025-06-0<br>的付款被财务驳回,原因是:采购系统集成驳回操作测试                                                                                                    | 9 2025-06-23 10:39:11  | 详情          |
|    | 6      | 04085   | COMPANY, STREAMENT OF CONTRACTOR AND A DESCRIPTION OF THE DESCRIPTION OF THE DESCRIPTION | 2025-06-19 14:27:01    | 详情          |
|    | 7      | 100     | 您于 2025-06-11 00:50:47 申请的单握号为:D20250001 的 电子集市合同付款 已经处理结束,结论为<br>过,意见为:ok。                                                                                                    | 2025-06-11 00:52:20    | 详情          |
|    | 8      | ****    | 您于 2025-06-10 22:48:06 申请的单握号为:D20250001 的 电子集市合同付款 已经处理结束,结论为<br>过,意见为:ok。                                                                                                    | 2025-06-10 23:11:32    | 详情          |

此时可修改付款信息,或者上传相关文件后重新提交财务付款。点击消息可直接打开 付款界面,查看财务驳回原因,如下:

| 收/作 | <b>封款情况</b>    | 累计支付金          | 额: 0.00元       | 未支付金           | <b>注额:295</b> | 00.00元                                                                                                    |                        |                        |        |      |      |       |                   |                            |                                          |         |
|-----|----------------|----------------|----------------|----------------|---------------|----------------------------------------------------------------------------------------------------|------------------------|------------------------|--------|------|------|-------|-------------------|----------------------------|------------------------------------------|---------|
| 序号  | 收/<br>付款<br>比例 | 收/<br>付款<br>金額 | 收/<br>付款<br>条件 | 预计付款时间         | 验收后付款         | 预算名称                                                                                                    | 預算<br>编号               | 额度<br>名称               | 实际付款金额 | 是否已付 | 付款日期 | 财务凭证号 | 财务<br>驳回<br>原因    | 财务<br>流水<br>号              | 提交<br>财务<br>时间                           | 操作      |
| 0   | 10%            | 2950.00        | 验收后1<br>年      | 2025-0<br>6-09 | 否             | Names and the second second se | 102-10<br>10-200<br>30 | 11   包干<br>制项目直<br>接费用 | 2900   |      |      |       | 过期                |                            | 提交                                       | 申请付款 报账 |
| 2   | 40%            | 11800.0<br>0   | 验收后1<br>年      | 2025-0<br>6-10 | 否             |                                                                                                    | 100 M<br>100 M<br>10   | 11   包干<br>制项目直<br>接费用 | 11800  |      |      |       |                   | 2025062<br>5002201<br>3924 | 2025-06<br>-25 18:0<br>2:19<br><u>撤回</u> | 申请付款 报账 |
| 3   | 50%            | 14750.0<br>0   | 测试             | 2025-0<br>6-18 | 是             | Stand Street                                                                                                    | nan an<br>Marana<br>Na | 11   包干<br>制项目直<br>接费用 | 14750  |      |      |       | 测试财<br>务驳回<br>原因1 |                            | 提交                                       | 申请付款 报账 |

如果有其他付款支撑材料需要提交给财务处的,可在付款界面上点"上传文件"按钮 上传相关材料,上传后的材料提交财务付款时可一并推送给财务系统。

| 序<br>号              | 收/<br>付款<br>比例 | 收付金額      | 选择文件  | <ul> <li>: 选择文件</li> <li>x</li> </ul> |              | 文作    | <b>‡管理</b>              |                   |                      | 操作     |
|---------------------|----------------|-----------|-------|---------------------------------------|--------------|-------|-------------------------|-------------------|----------------------|--------|
| 19                  | 10%            | 2950      |       |                                       | FOM          |       | /2<br>上 19              |                   |                      | 请付款 报账 |
| 2                   | 40%            | 1180<br>0 | 上16说明 | 9:每次上传的附件大小不能超过<br>文件名称               | 50M。<br>文件描述 | 上传人   | 首页上一页下一页尾页 当前第1<br>上传时间 | 页/共 1 页,1<br>文件大小 | 条记录 每页 20 条 Go<br>操作 | 请付款 报账 |
| 3                   | 50%            | 1475<br>0 |       | 审核要点.docx                             |              | 超级管理员 | 2025-06-20 00:59:28     | 14KB              | 下载 预览 修改             | 请付款 报账 |
| 预算名称<br>额度名称<br>经办人 | *              |           | 删 除   | 关闭                                    |              |       |                         |                   |                      | 元      |
| 已提交赋                | 材务付款,          | 如需修       | 改,请先  | 撤回财务付款                                | [            | 上传文件保 | 存发闭                     |                   |                      |        |

#### 2.3.3. 查看财务支付情况

财务付款完成后会推送付款日期、凭证号数据回来,查看合同详情时可看到财务付款 信息,或者在付款页面也可查看付款信息。

|     | 审          | 批意见       | 计划信息      | 目 计划审批意见 申   | 购信息      | 申购审  | 批意见  |        |     |   |          |    |    |       |    |          |   |
|-----|------------|-----------|-----------|--------------|----------|------|------|--------|-----|---|----------|----|----|-------|----|----------|---|
| 相关  | 申购单        |           |           |              |          |      |      |        |     |   |          |    |    |       |    |          |   |
| 总金  | 额: 50000.0 | 0         |           |              |          |      |      |        |     |   |          |    |    |       |    |          |   |
|     | 申购单号       |           |           | 名称           | Л        | 民币总价 |      |        |     |   |          | 附件 |    |       |    |          |   |
|     |            |           |           |              |          |      | 技术参数 | /采购需求: | 100 |   |          |    |    | te Pi |    |          |   |
| 收/作 | İ款情况       |           |           |              |          |      |      |        |     |   |          |    |    |       |    |          |   |
| 累计  | +支付金额:     | 50.000.0  | 0元 未支     | 付金额: 0.00元   |          |      |      |        |     |   |          |    |    |       |    |          |   |
| -   | ~15=10     |           |           |              |          |      | 77   |        | 02  |   |          |    | 48 |       | 44 |          | - |
|     | 11/2 / 4-4 | 收/付<br>款比 | 收/付<br>款金 | 收/付款条件       | 预计<br>付款 | 验收   | 算    | 预算     | 戲度  | 备 | 实际<br>付款 | 经办 | 採作 | 否     | 款  | 财务<br>凭证 | 财 |
| 序   | 收/19       | TOPU      | 074.112   | 36/1396/011  | 时间       | 款    | 名称   | 编号     | 名称  | 注 | 金额       | ž  | 时间 | 已付    | 日期 | 号        | 原 |
| 序号  | 款项目        | 例         | 110       |              |          |      |      |        |     |   |          |    |    |       |    |          |   |
| 序号  | 款项目        | 例         |           | 甲方于收到货物验收合格之 | 0005.05  |      |      | 40.00  |     |   |          |    |    |       |    | 000455   |   |

#### 2.4. 注意事项

合同支付经办人必须是预算项目的负责人或者授权人。合同签订时如果没选好预算编 号,付款时支付经办人可联系项目负责人对项目授权,授权后可选择预算、额度。